# **MapFilter 2.0 Tutorial**

# Configuração inicial

O sofware **MapFilter 2.0** processa dados númericos com separador decimal . (ponto). A configuração pode ser feita através do painel de controle:

Painel de controle > Relógio e Região > Alterar Formato de data, hora ou número > Configurações adicionais

Em seguida altere os campos conforme abaixo:

Símbolo decimal: (ponto) Símbolo de agrupamento de dígitos: (vírgula) Separador de listas: (vírgula)

### Formato do arquivo de dados

O **MapFilter** processa um único conjunto de dados em um arquivo em formato de texto (.txt ou .csv) por vez. O arquivo de texto deve conter pelo menos \*três atributos **numéricos\_**: dois atributos contendo a **latitude** e **longitude** e o **atributo** que será submetido à filtragem.

#### Importante

- A primeira linha do arquivo deve conter um cabeçalho (denominação) de atributos;
- As coordenadas devem estar no Datum WGS 84 ou equivalente fornecido em coordenadas geográficas (graus decimais), que é uma forma comum para o armazenamento de coordenadas em registradores de dados agrícolas ou na forma métrica (UTM);
- As coordenadas precisam ter o cabeçalho nomeados com as iniciais "Lat" e "Long" ou "X" e "Y".

## Filtragem dos dados

#### Iniciar o software

Para iniciar o software **MapFilter 2.0** é só clicar no Menu Iniciar do Windows. Em seguida ir na pasta **LAP USP** e clicar em **MapFilter**.

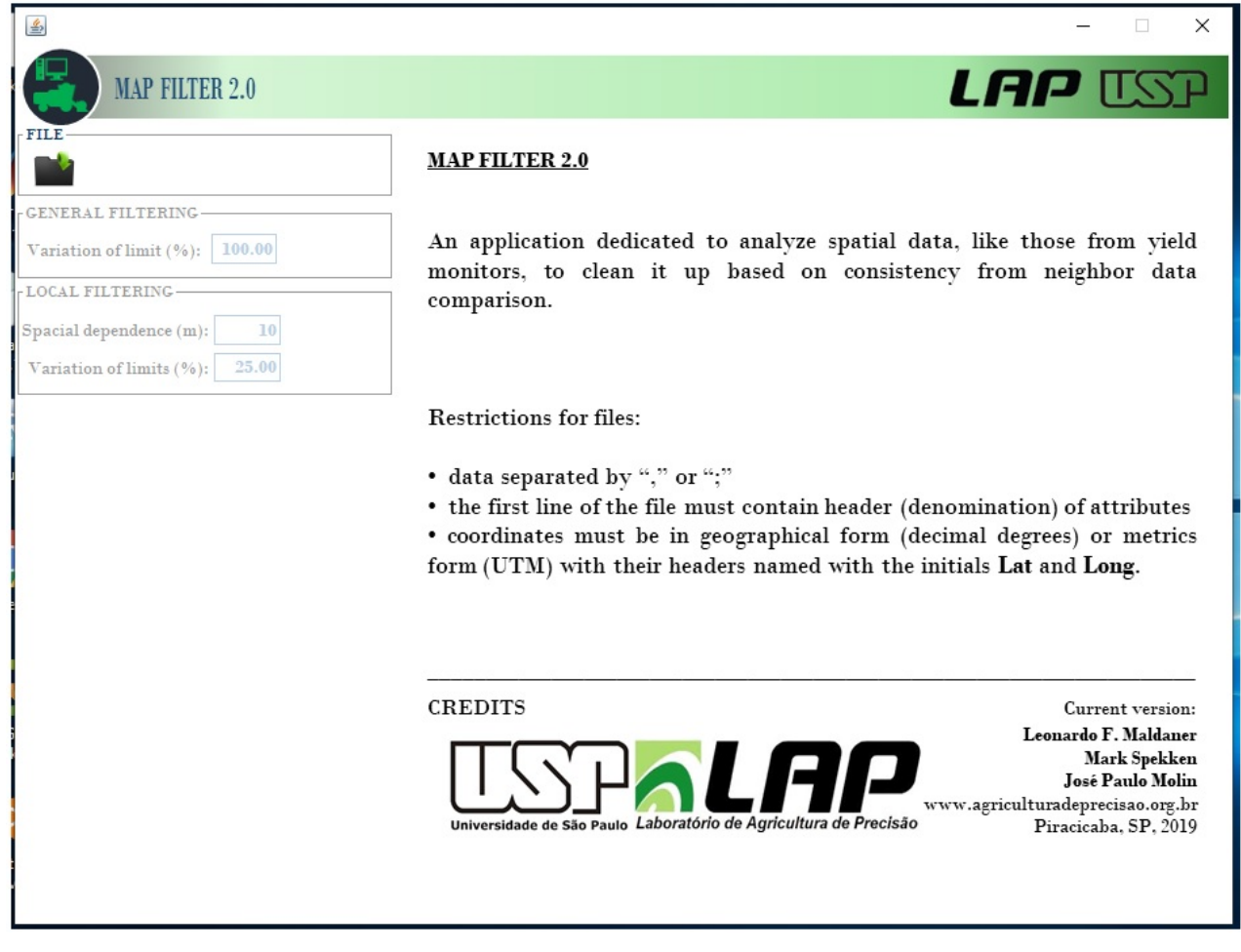

Interface inicial

#### Selecionar arquivo

Neste tutorial iremos utilizar como exemplo dados de produtividade de milho.

Para abrir o conjunto de dados a ser filtrado clique em **a tela** inicial e selecione o arquivo corn yield.txt.

#### Identificar o atributo a ser filtrado

Identifique o atributo a ser filtrado:

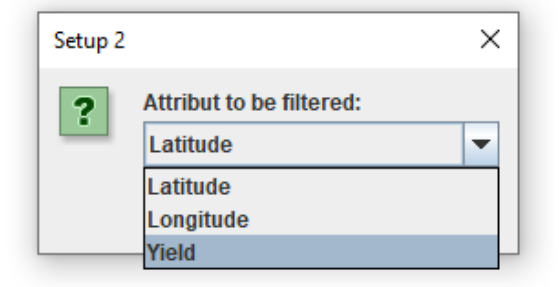

Os dados do atributo a ser filtrado são plotados no visor e a estatística descritiva é calculada:

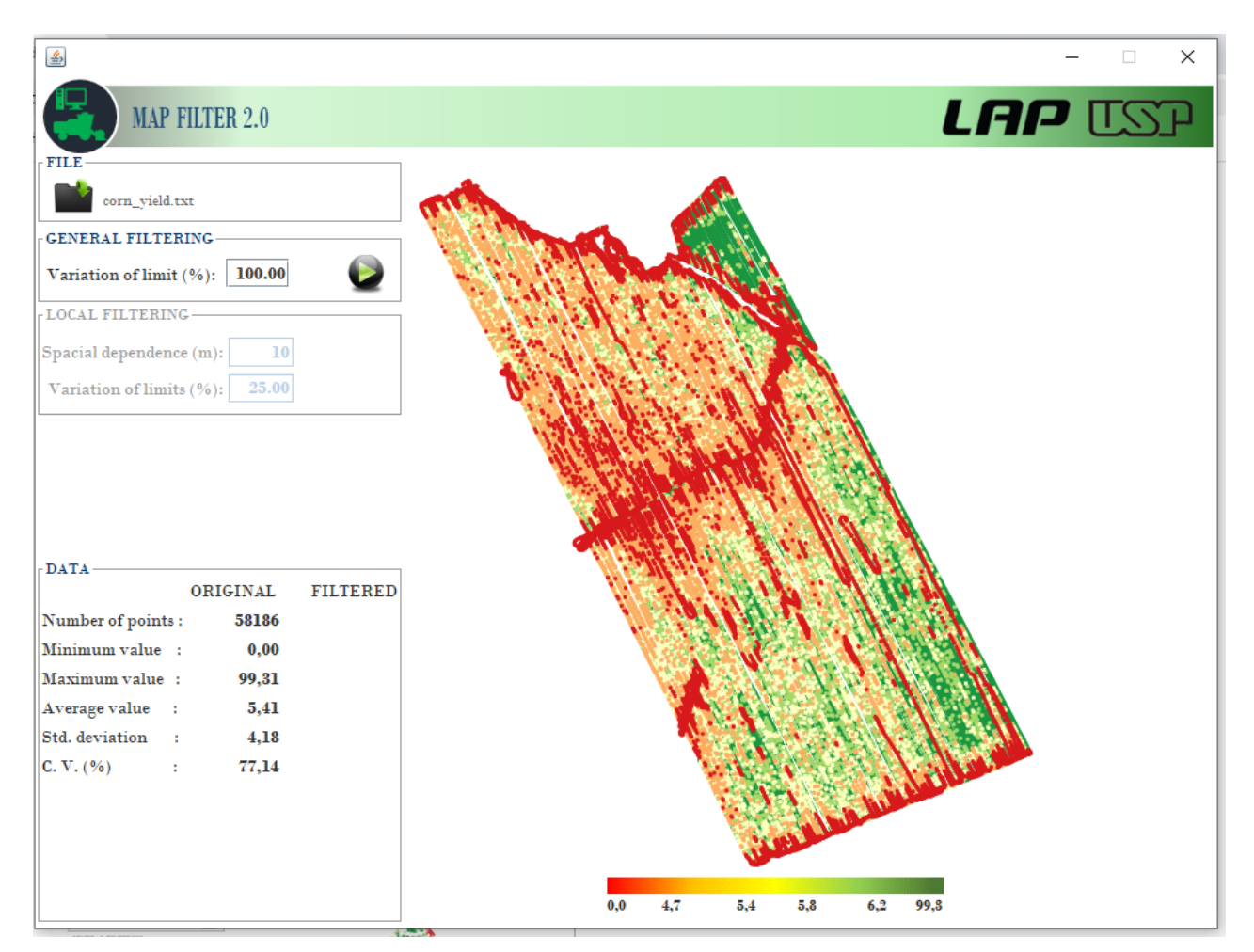

Visualização dos dados originais

#### Filtragem global

O filtro global foi adicionado antes do filtro local para evitar a inflação de variações dos valores do atributo na análise local devido a valores muito baixos ou muito altos. No filtro global, a mediana dos valores do atributo em análise é usada para calcular os limites de corte superior (Eq. 1) e inferior (Eq. 2): Limite Superior = mediana + mediana x v Equação 1

```
Limite Inferior = mediana - mediana x v Equação 2
```

O valor de v deve ser informado pelo usuário no campo Variation of limit (%)

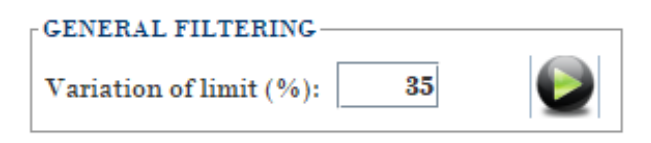

No nosso exemplo iremos utilizar v = 35

Para realizar o filtragem global clique no ícone

Após a filtragem global o **MapFilter** plota e recalcula a estatística descritiva dos dados remanescentes da filtragem. Neste exemplo a filtragem global eliminou todos os dados com valores de produtividade acima de 7.53 e abaixo de 3.63.

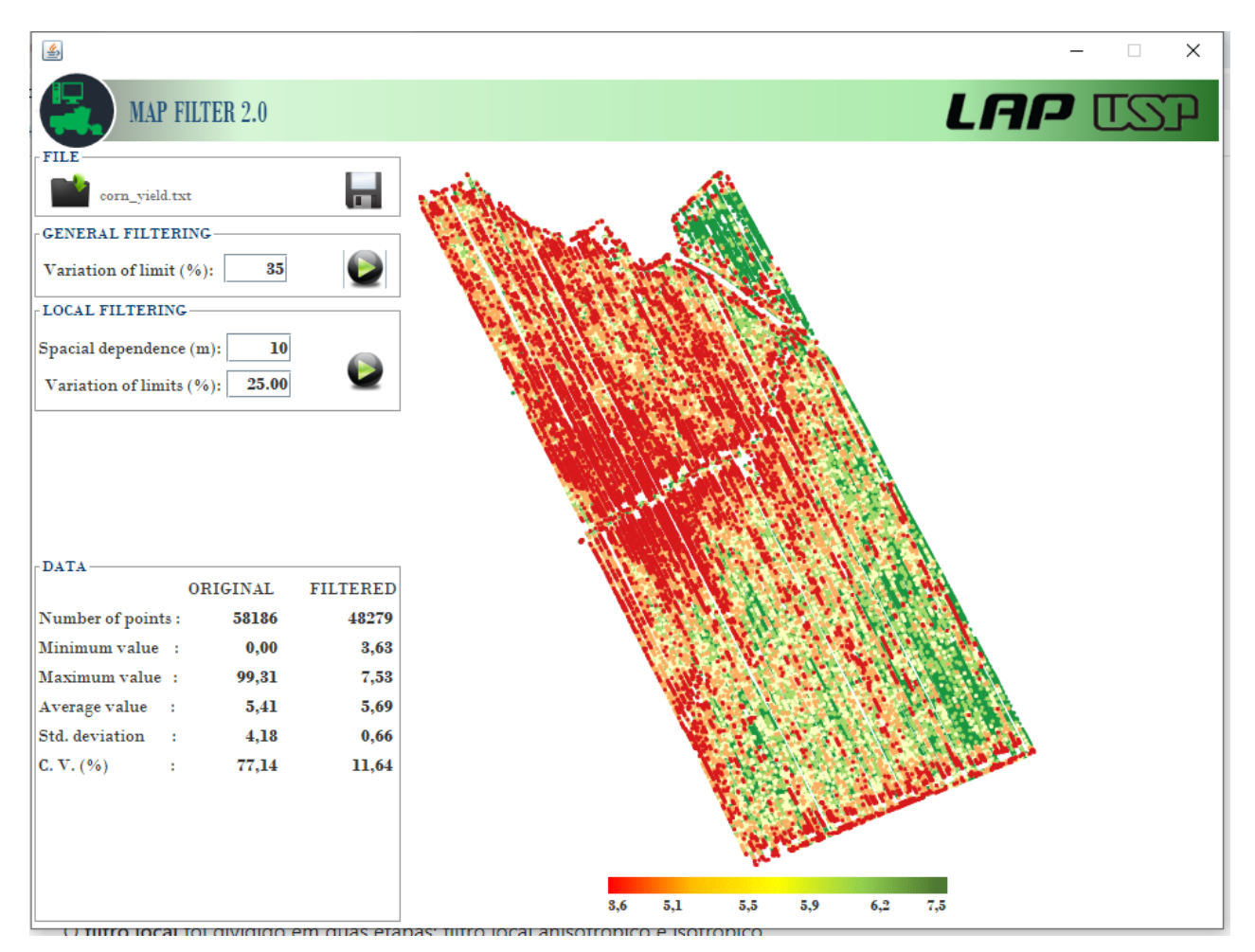

Visualização dos dados após a filtragem global

**Filtragem local** 

O filtro local foi dividido em duas etapas: filtro local anisotrópico e isotrópico.

O *filtro anisotrópico* detecta todos os pontos localizados em uma faixa de *raio (R)* em torno de um ponto xi em uma *única direção*. O ponto xi é comparado com k vizinhos à frente e k vizinhos anteriores. O k é o número de vizinhos cuja distância euclidiana é menor ou igual ao R (linha azul na Figura). A mediana desses k vizinhos é calculada e a Eq. 1 e Eq. 2 são aplicados ao ponto xi. Se o valor do ponto xi for maior ou menor dos limites superior e inferior de corte, ele será considerado um erro local e será excluído do conjunto de dados.

O *filtro isotrópico* detecta todos os k pontos vizinhos localizados em um *R* em torno de um ponto xi em *qualquer direção*. Então, a mediana desses k vizinhos é calculada e as Eq. 1 e 2 são aplicadas ao ponto xi. O filtro exclui o ponto xi com um valor maior ou menor que os limites de corte superior e inferior.

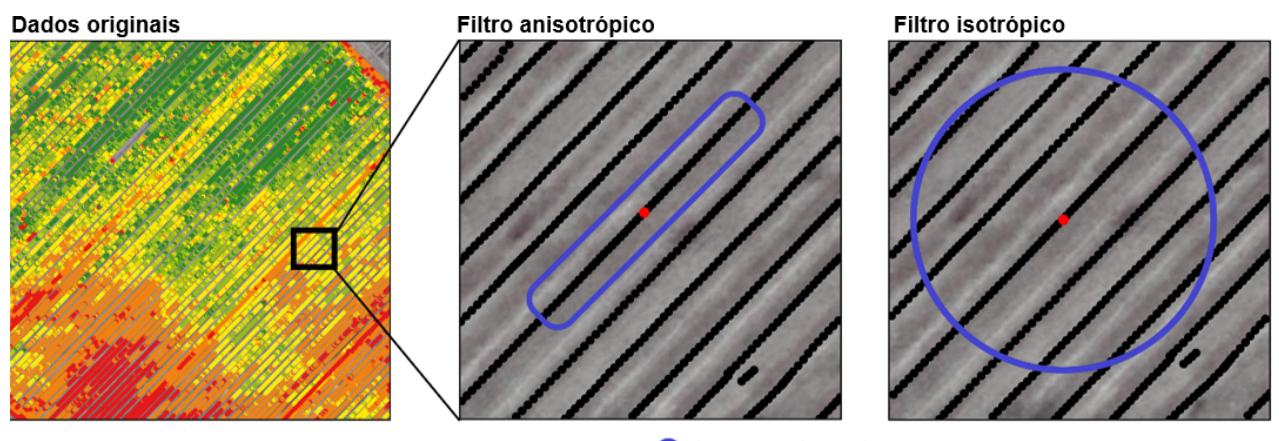

Ponto analisado (xi) O k pontos dentro do raio (R)
Identificação dos pontos vizinhos na filtragem local

O valor do raio R deve ser informado pelo usuário no campo Spatial Dependence (m) e o valor de v deve ser informado pelo usuário no campo Variation of limit (%)

| LOCAL FILTERING          |      |
|--------------------------|------|
| Spacial dependence (m):  | 100  |
| Variation of limits (%): | 5.00 |

No nosso exemplo iremos utilizar R = 100 e v = 5

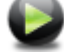

Para realizar o filtragem local clique no ícone

Após a filtragem local o **MapFilter** plota e recalcula a estatística descritiva dos dados remanescentes da filtragem.

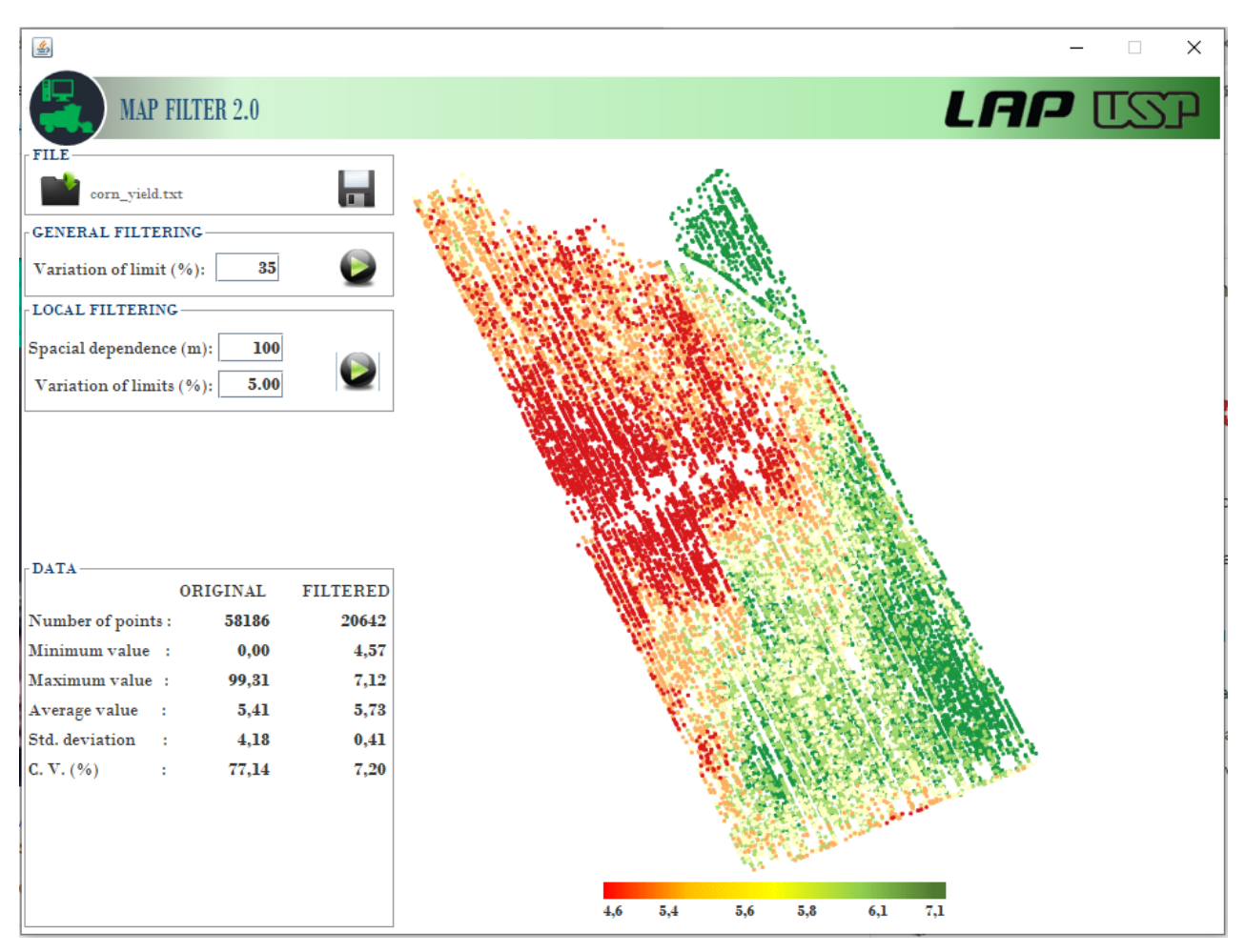

Visualização dos dados após a filtragem local

#### Salvar os dados

Os dados que não foram excluídos pelo filtro podem ser salvos em um arquivo tipo texto (.txt ou .csv).

Para salvar os dados clique no ícone

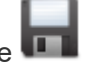